# 埼玉県全国舞踊コンクール 団体様用ガイド 2017 年版 ver1.0

この度は、当コンクールへのご出場をご検討くださりありがとうございます。 本ガイドはバレエ教室、舞踊団等の団体様用です。コンクール出場のお申込みにつきましては、「埼玉全国舞 踊コンクール 申込ガイド」をご参照ください、本ガイドは改定する場合がございます。その場合、ホームペー ジにてご案内いたします。 申込方法自体には昨年度との大きな変更点はありません。 予選の出場時間や出場料、また申込期間は変更されていますのでご注意ください。

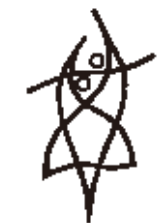

埼玉県舞踊協会

#### ■お申込期間

2017年4月11日(火) 12:00~4月20日(木) 16:00 ※但し、各カテゴリーとも定員に達した時点で受付終了とさせていただきます。お申込みはお早めにお願いします。

#### ■お申込手順

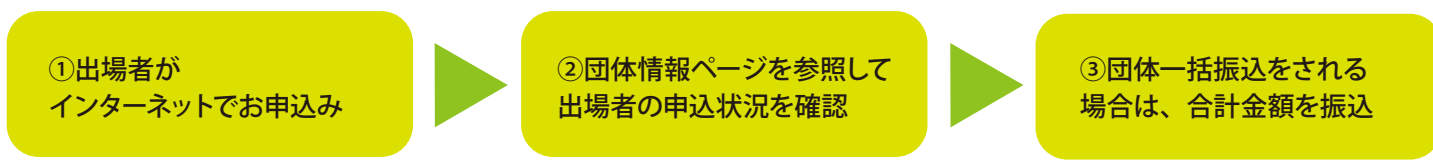

①インターネットからのお申込み

コンクール出場のお申込みは、原則として、出場者個人単位でお手続きをしていただきます。 団体の方が代わりに申込むことはできますが、一括での申し込みはできません。 マイページの作成や、出場申し込みには1名につき、1つのメールアドレスが必要になりますのでご注意ください。 お申込みについては「埼玉全国舞踊コンクール申込ガイド」をご参照ください。

②団体情報ページ(詳細はP2~4をご参照ください)

所属している生徒さんの申込状況などを把握できるページです。団体情報ページを作成すると、団体コードが 付与されます。 団体コードは出場申し込み時点で必要になりますので、事前に生徒さんたちに伝えてください。 団体コードはAから始まる5ケタのコードとなります。 例:A0006 A02307

③団体一括振込(詳細はP4をご参照ください) 団体が所属出場者の出場料及び順位表示料をまとめで振り込むことができます。

#### ■複数の団体情報ページは作成しないでください。

複数の団体情報ページを作成されますと、団体コードも複数となり、システムの誤動作が起きる可能性があります。 万が一複数の団体情報ページを作成してしまった場合は、埼玉全国舞踊協会までお知らせください。

#### メールの迷惑メールフィルタにご注意ください

団体登録完了などのご連絡は全てメールで届きますが、迷惑メールとして処理されてしまうこともあ ります。特に携帯電話やスマホなどのキャリアの場合、その傾向が強くなっています。それらのメー ルが届かない場合でも、団体情報ページにログインできれば、必要な事項が全て団体情報ページ内 に記載されますので、そちらでご確認ください。

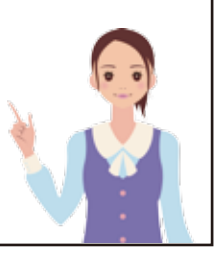

※本ガイドで説明に使用している画面は、開発中のもので実際とは若干異なる場合がございます。 また紙面の都合上、注意事項などをカットしておりますので、予めご了承ください。

# 団体情報ページの作成 (団体登録) とログイン

#### 団体情報ページを作成する

●埼玉県舞踊協会ホームページにアクセスしてください。

●メニューの操作

パソコンやタブレットをご利用の場合は左メニュー下の 「マイページ/団体情報ページ」をクリック。

スマートフォンをお使いの場合は画面右上の 「マイページ /団体情報ページ」をタップ。

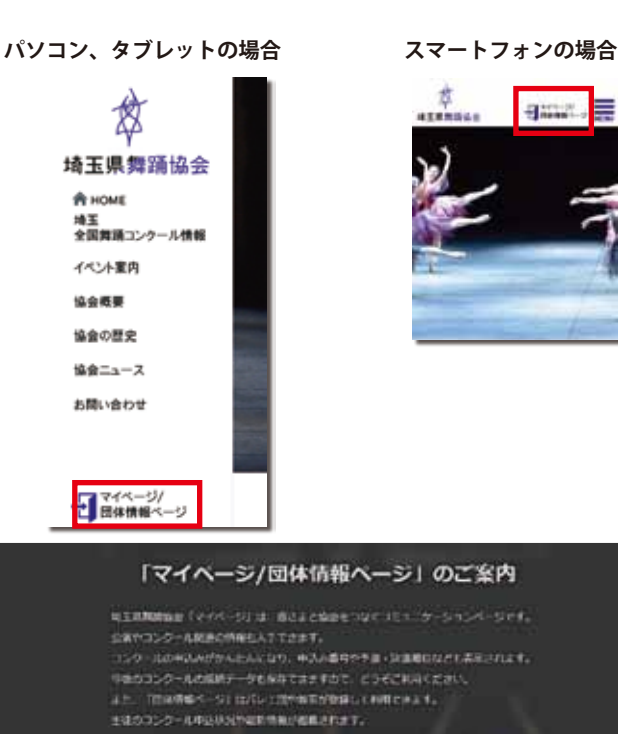

#### ●団体登録

※以降はパソコン版でご説明しますが、スマホ版も同 じ要領で申込を進められます。

新規の登録を行う場合 ①「団体登録 /新規申し込み」 を選択 →P3へ

すでにある団体情報ページへログインする場合 ②「団体情報ページへログイン」を選択

#### 2017年度コンクール出現のお中し込みについて エンクーに回転、イバーウムであったかにたかます。 マイベージefmannicultus こちらのちー200、マイベージefmannicultus マイベージefmannicultus こちらのちー200、マイベージefmanneにはあった。

· ##F-924205005

#### 団体情報ページにログインする

上記の②の操作を行い、次の表示画面に、登録したメー ルアドレスとパスワードを入力して「送信」をクリックして ください。

#### メールアドレスを変更している場合

「団体情報ページ」開設後にメールアドレスを変更された場合でも、登録時に使用されたメールアドレスでログインできます。ログイン後に、新しいメールアドレスを再登録してください。なお、メールアドレスを変更し、さらにパスワードがわからない方は、埼玉県舞踊協会、またはマイページへルプデスクにお問合せください。

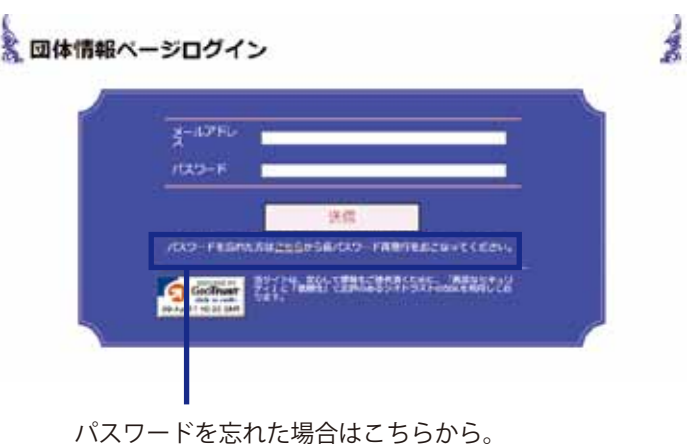

※登録したメールアドレスにお知らせが届きます。

### 団体情報を登録する

#### 団体情報の入力

# ①必要項目をご入力ください。 ★印の項目は必須項目となります。

すでに団体登録やマイページの作成に使用したメールア ドレスは使用できません。 逆に団体登録で使用したアドレスで、マイページを作成 することもできません。

緊急メールアドレスは、携帯電話やスマートフォンなど いつでも確認できる端末のものを推奨します。

●入力後「確認画面に進む」をクリックします。

②確認画面で入力内容を確認してください。

●修正があれば「戻る」をクリックします。●問題がなければ「登録する」をクリックします。

団体情報を登録すると、下記のような登録完了メールが 届きます。団体コードも記載されています。届かない場合、 原因は2つです。 ①登録時にメールアドレスを間違えて入力した。 ログインができる状態であれば、正しいものに修正して ください。できない場合は埼玉県舞踊協会またはヘルプ デスクへメールでご相談ください。 ②迷惑メールフィルタで排除された。 念のため、メールソフトのゴミ箱を確認し、 @saitamaken-buyoukyokai.jp からのメールを受信許可にしてください。 操作方法は各プロバイダーのサイトをご覧ください。 上町ハレエロは このたびは埼玉県舞踊協会の団体情報ページにご登録ありがとうございました。 登録が完了しましたので、ご暇若いたします。 団体情報ページでは埼玉全国舞踊コンクールの地、協会主催のイベント等のご案内をしていきますので、 今後、団体情報ページのご利用の際には、ご至縁いただいたメールアドレスとバスワードが必要となりま さい。

また、メールアドレスを変更される場合は、車前に団体情報ページ内のメールアドレスも変更くださいま マ

団神コード:A0770

| 946+                                                                                                    |          |     |    |     |  |  |
|----------------------------------------------------------------------------------------------------|----------|-----|----|-----|--|--|
| 林代资作名•                                                                                                    | 16       |     |    | *   |  |  |
| 時代活用剤(カタカナ)・                                                                                                    | ter      |     |    | 244 |  |  |
| and the second second se |          | . A |    |     |  |  |
| illufatit +                                                                                                    | ERTATUR. |     |    |     |  |  |
| mater, mark                                                                                                    |          |     |    |     |  |  |
| SSISSE BURN                                                                                                    |          |     |    |     |  |  |
| ame.                                                                                                    |          |     | ×. |     |  |  |
| LX.                                                                                                    |          | н   | n. |     |  |  |
| -67162.                                                                                                    |          |     |    |     |  |  |
| -A7162(#0)+                                                                                                    |          |     |    |     |  |  |
| 79-F•                                                                                                    |          |     |    |     |  |  |
| スツード(単語)+                                                                                                    |          |     |    |     |  |  |
| 急速時先メールアドレス。                                                                                                    |          |     |    |     |  |  |
| BREAT-AFTAMENT                                                                                                    |          |     |    |     |  |  |

#### 2 第50回埼玉全国舞踊コンクール2017 受付ページ 同志会で電話男生し業品をお供白は「説明」ボタンモ、何正する場合は「用る」ボタンモクリックしてください。 出現香油等 2010/06/19 einern MUSIAY 1.8.0 1012 1951 09765 1218 用生 生年月日 1990年6月20日 BIRDIT. 337-0016 maint 1012.00 10,00022,000 さいたまホ発音に開門町 FREE ACCORS 105.5 121405-0 000-0000-0000 FAX X-5711/3 test10@studioamuse.com /007-F 12345 望島連線キメールクドレス info@ctudioamuse.com 離長・出場予定者証 HK . WELCONE 出现于定者的 43 出版于定即的 戻る 激励する ź X 团体 新規登録 四年月時ページ集体が用了しました。 登録したメールアドレス市に内容をお送りしましたので、ご確認下さい。 日本開始ホーシにログインする

-3-

## 団体情報ページで確認する。

#### 団体情報ページの表示

P2の要領で団体情報ページにログインします。

右記のような画面になりますので、記載事項が正しいか どうかご確認ください。団体コードも記載されています ので、メモを控えるなどしてください。

●メールアドレスなどを変更したときには、「登録内容を 変更する」をクリックして、修正してください。 ●お知らせにも目を通しておいてください。

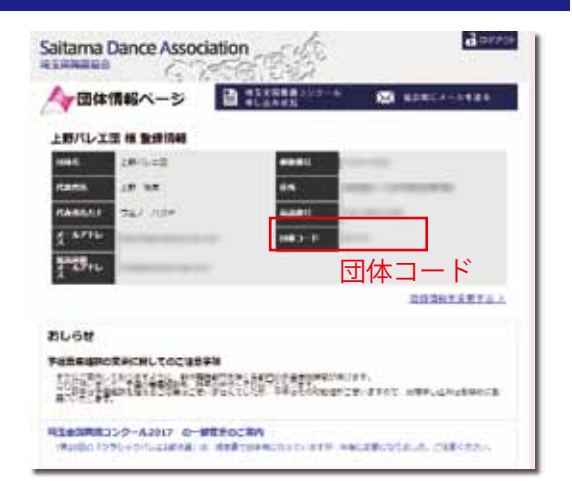

#### コンクール出場者の状況確認

画面の下の方には、コンクール出場者の申込状況が記載 されます。部門や題名などに誤りがないかを確認してく ださい。

●団体一括振込を行う場合は金額も確認できます。

#### 出場者情報が表示されない場合

団体情報ページに表示されるのは、コンクールの申込 時に、団体コードを入力した出場者になります。 また、支払い方法で「団体一括振込」を選択しなかった 場合は団体一括振込総額に反映されません。

#### ●出場申込画面の該当箇所

| -        | COMERCIA ELECTRUCO                                                                         |  |  |  |  |
|----------|--------------------------------------------------------------------------------------------|--|--|--|--|
|          | - 道道コードホリ<br>- 西田コードエ (市A1254)                                                             |  |  |  |  |
|          | 3#3-F90                                                                                    |  |  |  |  |
| anakova. | 日本の一日は1月1日の日本部の日本部に、日本部日下の主人は一部部により日本部としていた。<br>第7、<br>一部人で用い、世界・部門、日本部の、<br>一部人で用い、世界・部門、 |  |  |  |  |

# 1991-1501/AUXE - 400071 AUX 1001-1400071 AUX 1001-140071 AUX 1001-140071 AUX 1001-14001-1400

○ 埼玉全国舞踊コンクール申込及びマイデータ

#### 対処方法

出場者が出場者情報ページにログインして、団体コード や支払い方法を正しいものに修正する必要があります。 団体コードが間違っていないかも確認してください。

#### 団体一括振込の方法

団体で複数の出場者の出場料等を一括して振り込むことができます。

●指定の振込用紙はありません。各金融機関に用意 されている用紙、またはATMをご利用ください。

●振込の際の名義人は、右記のように、団体名の前に 必ず団体コードをつけてください。

●出場料のお振込みは、申込日を含めて金融機関の3営業日以内にお願いいたします。期限を過ぎますと、お申込みが無効 になる場合がございます。

●振込手数料は、振込者負担でお願いします。

●入金の確認までは、1週間程度かかる可能性があります。振込口座については、申込完了メールまたはマイページに記載されます。

団体コードなしで振り込んだ、あるいは振込人が団体名でない場合は、必ず埼玉県舞踊協会までメールがFAXでご連絡くだ さい。

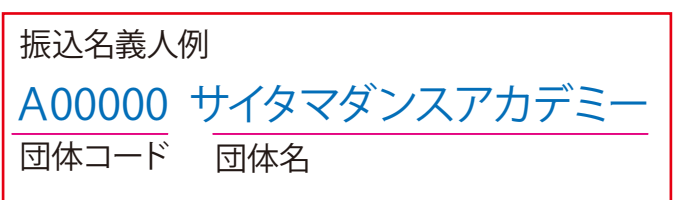